Linde Healthcare Online Shop – Guide

## Hur man beställer?

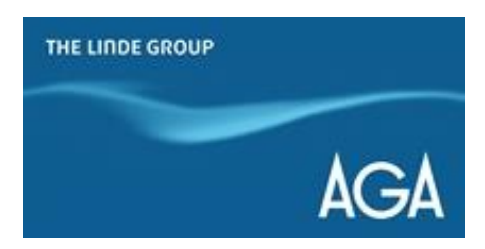

Beställningsmöjligheter:

Ingen registrering behövs: katalogbeställning, sök beställning

**I registreringsområdet** (från Mitt konto / Beställ): artikelnummer i order, orderhistorik, favoritlista över nyligen beställda, från flasksaldot

## Ingen registrering behövs:

### 1. Katalogbeställning

1) Gå till <u>shop.linde-healthcare.se</u> och välj den "Svenska" versionen.

2) Börja välja dina produkter från katalogen genom att klicka på den kategori du är intresserad av.

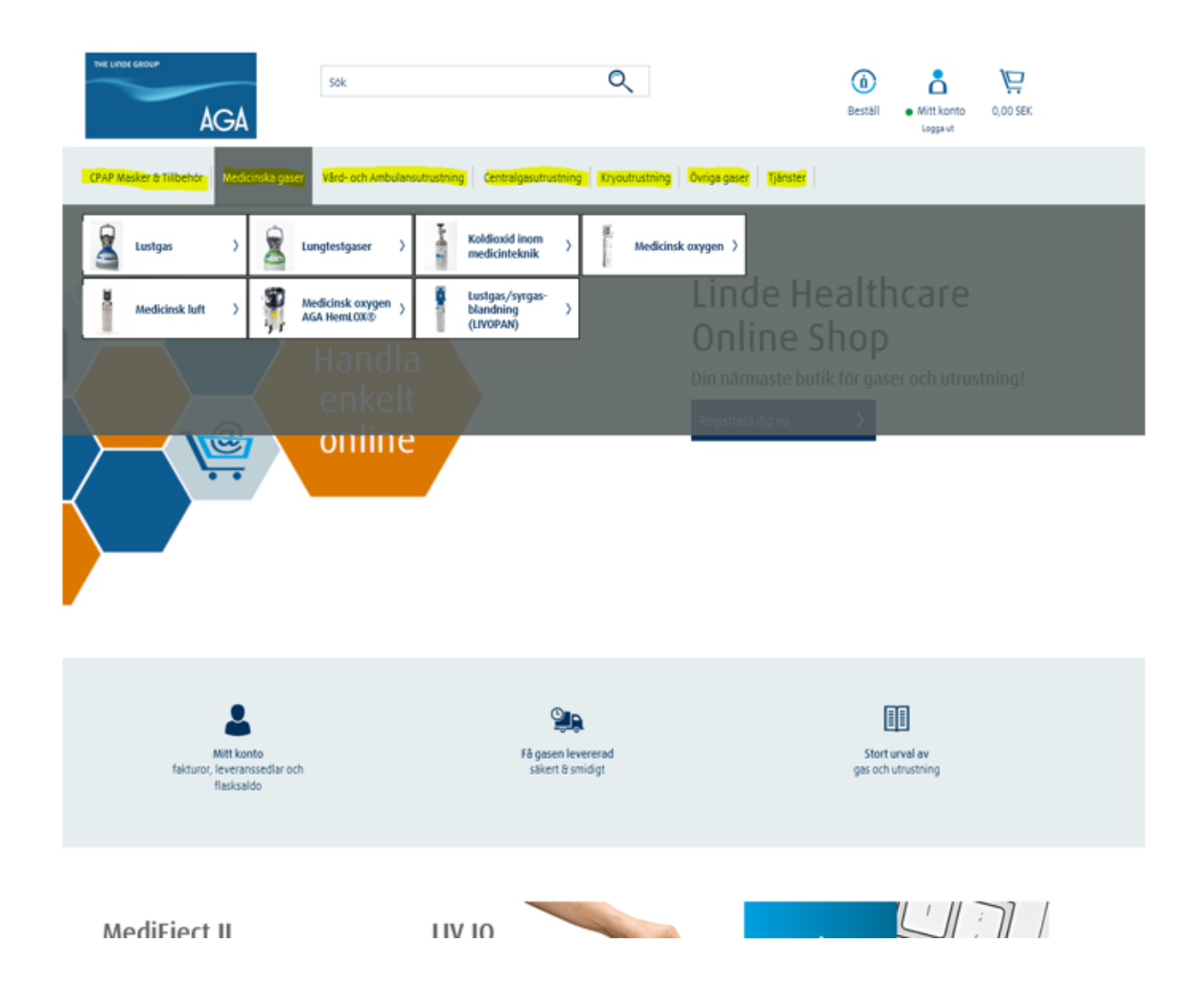

3) Bläddra i katalogen tills du hittar produkten. När du hittat produkten, klicka på "Lägg till".

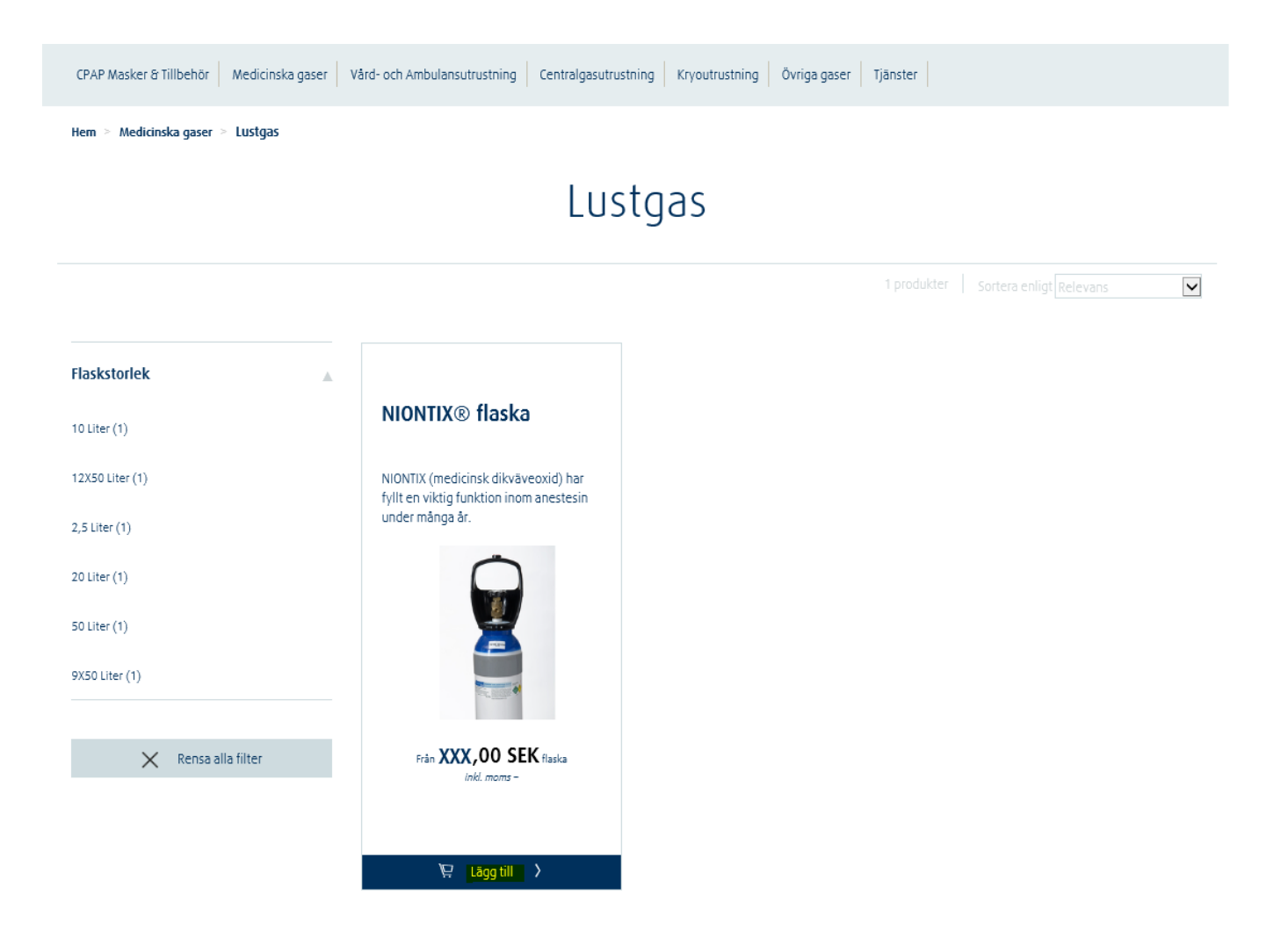

4) Välj storlek och mängd, om det behövs. Klicka sedan på "Lägg till varukorgen".

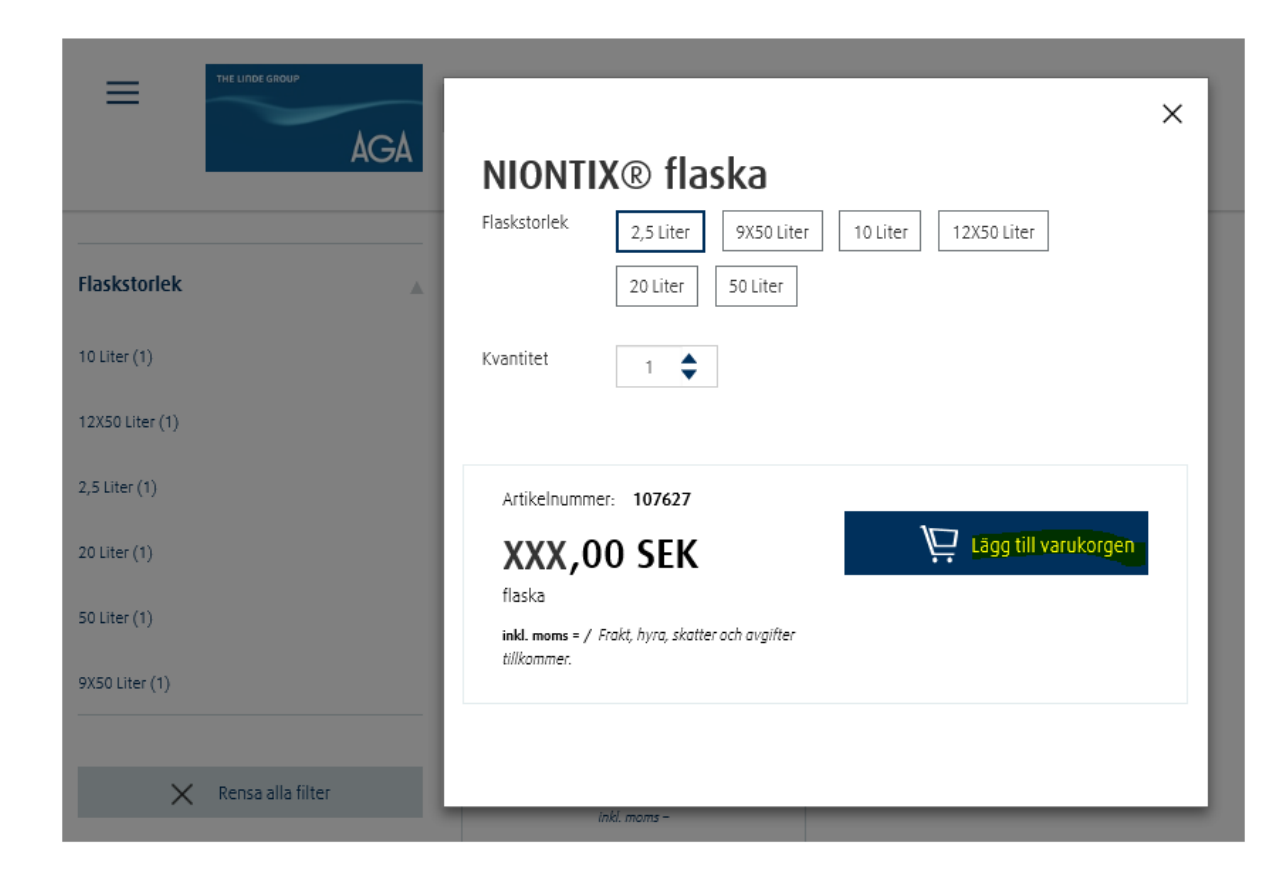

5) När produkten har lagts i korgen klicka på "Gå till varukorg".

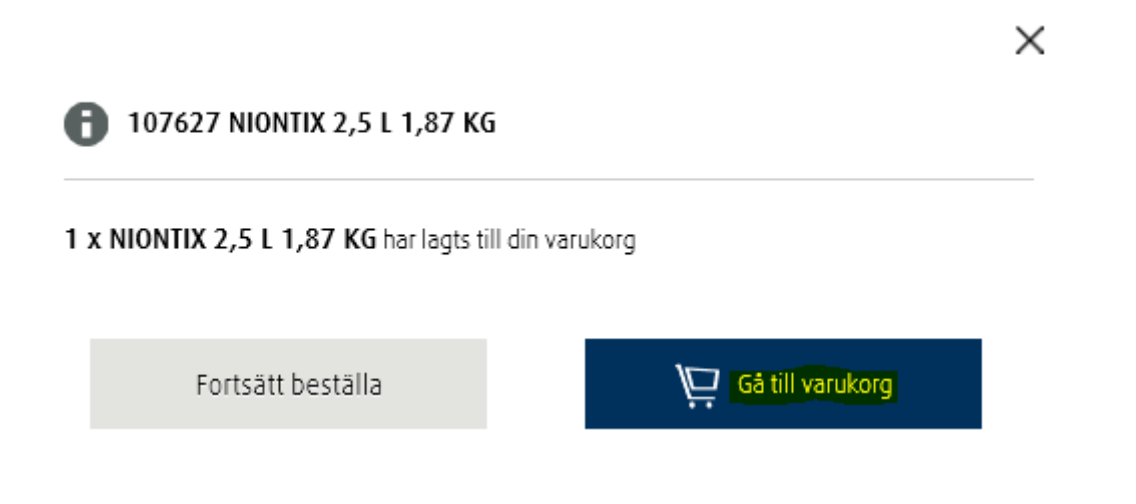

6) Kontrollera din beställning och klicka på "Till kassan".

| Sök                   | Q                                      |                 | Beställ     Mitt konto     X00,00 SEK       Logga ut     inkl. moms |
|-----------------------|----------------------------------------|-----------------|---------------------------------------------------------------------|
|                       | Artikelnummer Pris per enhet           | Kvantitet Retur | Totalt pris                                                         |
| Gas                   |                                        |                 |                                                                     |
| NIONTIX 2,5 L 1,87 KG | 107627 SEK XXX,00                      |                 | SEK XXX,00 👘                                                        |
|                       | Total<br>Totalt                        | lt<br>inkl moms | SEK XXX,00                                                          |
| K Fortsätt handla     | ⊻ Spara varukorgen som en favoritlista |                 | Till kassan                                                         |

7) Bekräfta om du har eller inte har extra returer genom att klicka på alternativet "Nej" eller "Ja".

•Om du inte har några extra returer, kommer du att omdirigeras till den sida du lämnade

•Scrolla ner genom beställningen och välj alternativet för extra returer. Lägg till den mängd returer som behövs

EXTRA returer utöver beställt antal. Lägg inte till hämtning av returer om ni har jämnt byte med lika många i retur.

| LEVERANSTJÄNST HÄMTNING<br>AV FLASKOR       | 503100 | \$ |
|---------------------------------------------|--------|----|
| LEVERANSTJÄNST HÄMTNING<br>AV STÅENDE PAKET | 503101 | \$ |
| LEVERANSTJÄNST HÄMTNING<br>AV KORGAR        | 503104 | \$ |

Lägg till varukorg

• Klicka på " Lägg till varukorg".

8) Kontrollera din beställning. Om du har ytterligare information, lägg till din beställningsreferens genom att klicka på "Min orderreferens".

## Ytterligare information

| Min orderreferens*                   |                                                                                                    |  |
|--------------------------------------|----------------------------------------------------------------------------------------------------|--|
| 🗌 Visa & ändra ytterligare artikeluj | opgifter                                                                                                    |  |
| Specialinstruktioner leverans        | <b>Sista beställningstid gas</b><br>Vi behöver få din order senast kl 11                                                                                       |  |
| 100 tecken återstår                  | arbetsdagen före leverans. Leveransdag<br>som infaller på en helgdag utgår. Den<br>ersätts inte med en annan leveransdag så<br>kom ihåg att beställa extra vid |  |
|                                      | leveranstillfället innan.                                                                                                    |  |

Endast standardleverans tillgänglig. För expressleverans kontakta kundservice.

9) Klicka på "Gå till betalning & slutför order" och lägg din beställning.

### 2. Sök beställning

- 1) Gå till shop.linde-healthcare.se och välj den "Svenska" versionen.
- 2) Ange sökordet för det du letar efter i fältet "Sök". Välj från de angivna alternativen.

\*Om du vet ditt materialnummer kan du söka genom att ange detta

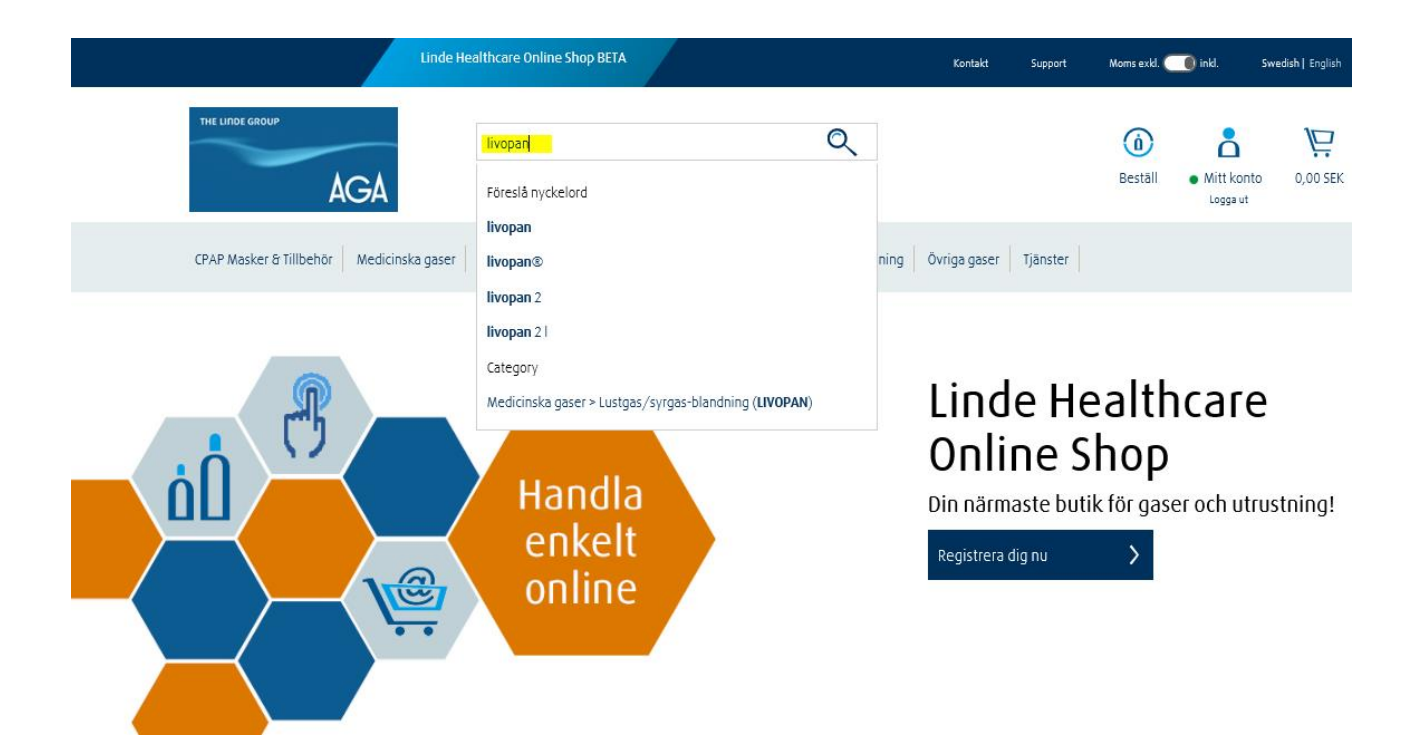

3) Upprepa processen från "Katalogbeställning" med början vid steg 4.

## I registreringsområdet (Beställ/Mitt konto)

## 1. Beställning med artikelnummer i order

- 1) Gå till <u>shop.linde-healthcare.se</u> och välj den "Svenska" versionen.
- 2) Klicka på "Beställ" i det övre högra hörnet. Logga in, om det behövs.

| Linde Healthcare Online Shop BETA                                                                         | Kontakt                                | Support                             | Morns exkl. 🦲                        | ) inkl.                  | Swedish   English |
|----------------------------------------------------------------------------------------------------|----------------------------------------|-------------------------------------|--------------------------------------|--------------------------|-------------------|
| THE LINDE GROUP                                                                                           |                                        |                                     | (i)<br>Beställ                       | • Mitt konto<br>Logga ut | 0,00 SEK          |
| CPAP Masker & Tillbehör Medicinska gaser Vård- och Ambulansutrustning Centralgasutrustning Kryoutrustning | Övriga gaser                           | Tjänster                            |                                      |                          |                   |
| Handla<br>enkelt<br>online                                                                                | Lind<br>Onli<br>Din närm<br>Registrera | e Ho<br>ne S<br>naste but<br>dig nu | ealthe<br>Shop<br>tik för gaser<br>> | och utr                  | ustning!          |
| 3) Klicka på alternativet "Artikelnummer i order" .                                                       |                                        |                                     |                                      |                          |                   |

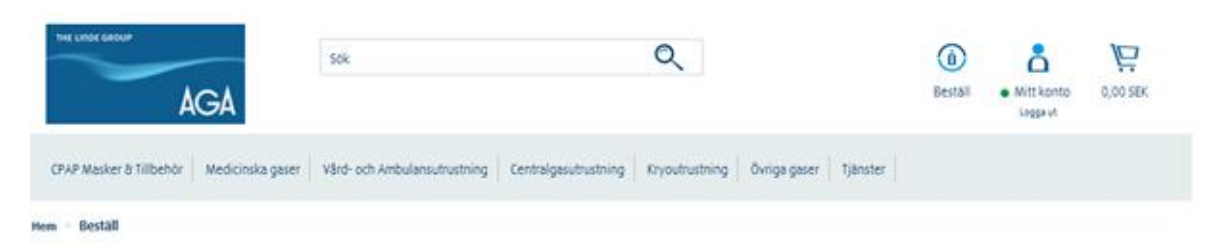

# Ombeställning görs enkelt med AGA

| gourternann           |               |              | 1 |
|-----------------------|---------------|--------------|---|
| Nvligen beställt      | Orderhistorik | 🔁 Flasksaldo |   |
| Artikelnummer i order | 🔆 Favorifida  |              |   |

4) Ange artikelnr och välj produktmängd.

| Ŷ | Artikelnummer i order $	imes$              |                                                        |           |   |
|---|--------------------------------------------|--------------------------------------------------------|-----------|---|
| , | Artikelnummer i or                         | der                                                    |           |   |
| ļ | Ange artikelnumren nedan och klicka på ′be | eställ produkter' knappen nederst på sidan för att bes | tālla.    |   |
|   |                                            |                                                        |           |   |
| ļ | Artikelnummer                              | Produktnamn                                            | Kvantitet |   |
| - | Artikelnummer<br>321403                    | Produktnamn<br>MEDIREG 02 SNABBKOPPL.                  | Kvantitet | ŵ |

5) Klicka på "Lägg till varukorg & checka ut", bekräfta orderstatus.

6) Kontrollera dina saker och klicka på "Gå till betalning & slutför order".

#### Specialinstruktioner leverans

100 tecken återstår

#### Sista beställningstid utrustning

Vid order lagd senast kl 14.00 måndagfredag, packas och skickas lagerlagda produkter samma dag från vårt lager med DHL Paket / Pall.

#### Utrustning:

Endast standardleverans tillgänglig. För expressleverans kontakta kundservice.

Gå till betalning & slutför orde

### 2. Beställningshistorik

- 1) Gå till <u>shop.linde-healthcare.se</u> och välj den "Svenska" versionen.
- 2) Klicka på "Beställ" i det övre högra hörnet. Logga in, om det behövs.

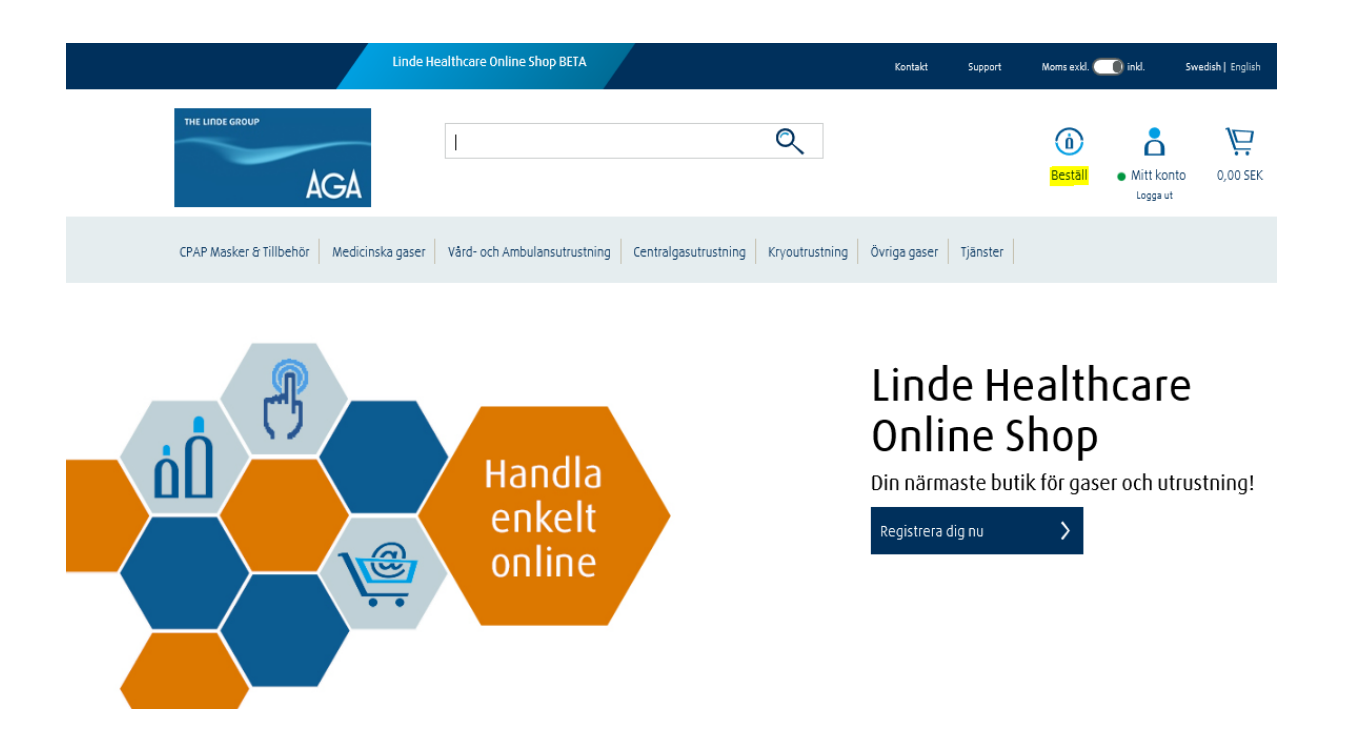

- 3) Klicka på alternativet "Orderhistorik".
- 4) Kontrollera beställningarna du nyligen gjort genom att klicka på raden.
- 5) Om produkten du vill beställa igen anges här, klicka på "Beställ".

| 34676U, EKSTA U          |                           | IN 44, STUCKHULW, 11628, | Svenge             | Q         |           |               |          | <b>()</b><br>Bestāll | • Mitt konto<br>Logga ut | 0,00 |
|--------------------------|---------------------------|--------------------------|--------------------|-----------|-----------|---------------|----------|----------------------|--------------------------|------|
|                          |                           |                          | Filter & sö        | k へ       |           |               |          |                      |                          |      |
| Hitta en order           |                           |                          |                    |           |           |               |          |                      | Uitta ardar              |      |
| eller sök:<br>Datum från | Datum till                | Order Status             | Or                 | dertyp    |           |               |          |                      | inte order               |      |
| 17-Sep-18                | 17-Dec-18                 | Visa alla                | ~                  | Alla      | ~         |               |          |                      | Sök                      |      |
| Orderdatum 🚖             | AGA Order Ref. 🔶          | Min orderref. 🔶          | Orderty            | /P 🖨      | Belopp    | ¢             | Status 韋 | Relat                | erade dokument           |      |
| 13-Dec-18                | 201800006                 | Jasmine                  | AGA W              | eb Order  | SEK 11 1  | 77,95         | Slutförd | Visa d               | lokument                 |      |
| 05-Dec-18                | 201800002                 | Jasmine                  | AGA W              | eb Order  | SEK 23 3  | 32,35         | Slutförd | Visa d               | lokument                 |      |
| 29-Nov-18                | 201800001                 | Jasmine                  | AGA W              | eb Order  | SEK 13 7  | 97,35         | Slutförd | Visa d               | lokument                 |      |
| 22-Nov-18                | 201800000                 | Anders                   | AGA W              | eb Order  | SEK 28 4  | 43,60         | Slutförd | Visa d               | lokument                 |      |
| Artikelnummer            | Produktnamn               |                          | Beställd kvantitet | Levererad | lmängd    | Artikelstatus | Pr       | is                   | Min orderre              | ≥f.  |
| Skickad den 23-No        | v-18 på referensnummer 00 | 55345652                 |                    |           | Ladda ner |               |          |                      |                          |      |
| 107590                   | MEDICINSK OXYGEN AGA      | 12X50 L                  | 3                  | 3         |           | Delivery comp | lete SE  | K XXXX               | Anders                   |      |
| 107563                   | MEDICINSK OXYGEN AGA      | 10 L                     | 1                  | 1         |           | Delivery comp | lete SE  | K XXXX               | Anders                   |      |
| 107660                   | KOLDIOXID (MEDICINTEK     | NISK PRODUKT) 20L        | 1                  | 1         |           | Delivery comp | lete SE  | K XXXX               | Anders                   |      |
| 107653                   | KOLDIOXID (MEDICINTEK)    | NISK PRODUKT) 5L         | 10                 | 10        |           | Delivery comp | lete SE  | K XXXX               | Anders                   |      |
|                          |                           |                          |                    |           |           |               |          | E                    | estāll                   |      |
|                          |                           |                          |                    |           |           |               |          |                      |                          |      |

6) Klicka på "Lägg till varukorg & checka ut".

Följande artiklar kommer att läggas till din varukorg

| Avmarkera a | alla Artikelnumr | mer Produktnamn                   | Kvantitet                |
|-------------|------------------|-----------------------------------|--------------------------|
| 1           | 107590           | MEDICINSK OXYGEN AGA 12X50 L      | 3                        |
| 1           | 107563           | MEDICINSK OXYGEN AGA 10 L         | 1                        |
| 1           | 107660           | KOLDIOXID (MEDICINTEKNISK PRODUKT | ) 20L 1                  |
| ✓           | 107653           | KOLDIOXID (MEDICINTEKNISK PRODUKT | )5L 10                   |
|             |                  | Lägg till varukorgen Lägg t       | ill varukorg & checka ut |

### 3. Nyligen beställt

- 1) Gå till <u>shop.linde-healthcare.se</u> och välj den "Svenska" versionen.
- 2) Klicka på "Beställ" i det övre högra hörnet. Logga in, om det behövs.

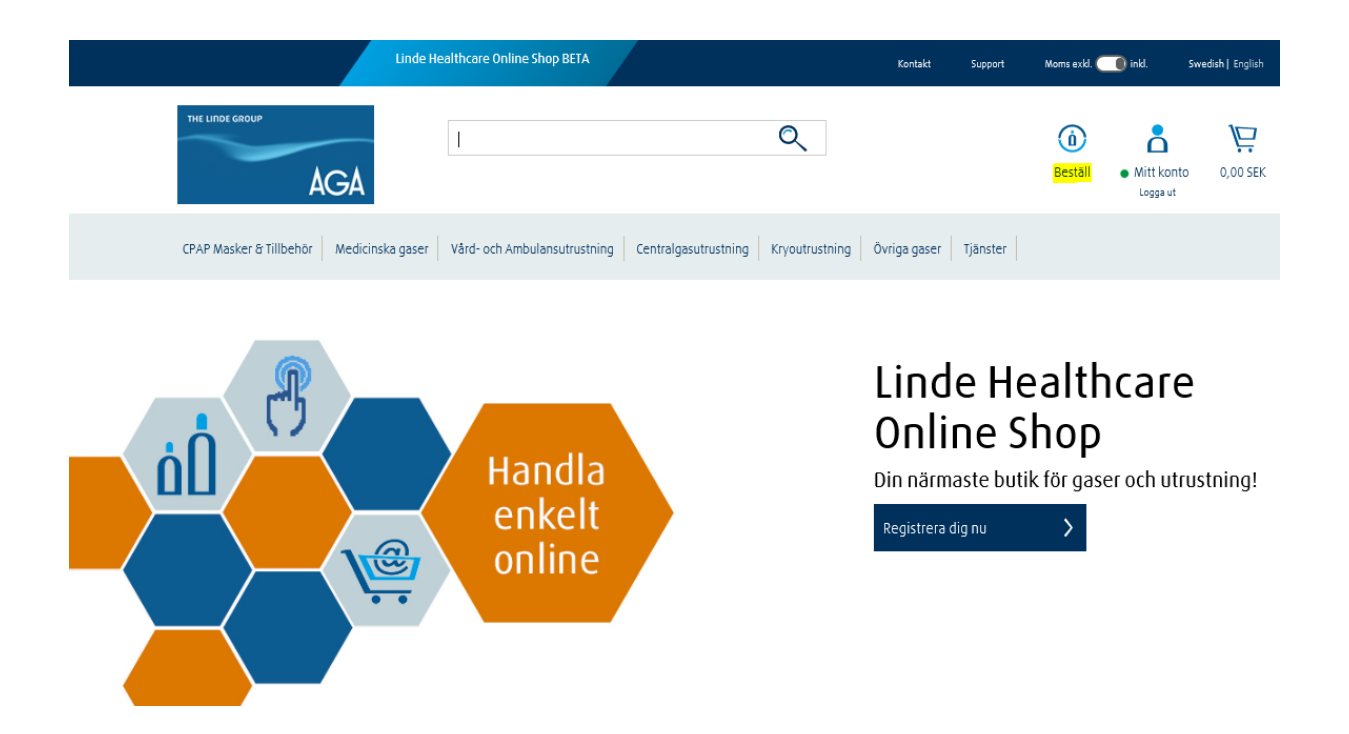

- 3) Klicka på alternativet "Nyligen beställt".
- 4) Kontrollera dina saker och lägg till den mängd du behöver.

| Beställare                                |                                                            |                                                                  |            |         |            |
|-------------------------------------------|------------------------------------------------------------|------------------------------------------------------------------|------------|---------|------------|
| XXXXXX, Test k                            | und eChannel, Agavägen 54, Lid                             | ingö, 18181, Sverige                                             |            |         | ~          |
|                                           |                                                            |                                                                  |            |         |            |
|                                           |                                                            |                                                                  |            |         |            |
|                                           |                                                            |                                                                  |            |         |            |
|                                           |                                                            |                                                                  |            |         |            |
| Show orders to                            |                                                            |                                                                  |            |         |            |
| Show orders to XXXXXX, Test i             | kund eChannel, Agavägen 54, Lic                            | fingő, 18181, Sverige                                            |            |         | v          |
| Show orders to<br>XXXXXX, Test i          | kund eChannel, Agavägen 54, Lic                            | fing0, 18181, Sverige                                            |            |         | ~          |
| Show orders to                            | kund eChannel, Agavägen 54, Lic                            | fingō, 18181, Sverige                                            |            |         | .*         |
| Show orders to<br>XXXXXX, Test i<br>dukt  | kund eChannei, Agevägen 54, Lic<br>Artikelnummer           | tingö, 18181, Sverige<br>Produktnamn                             | Kvantitet  | Returer | . <b>v</b> |
| Show orders to<br>XXXXXX, Test i<br>dukt  | kund eChannel, Agavägen 54, Lic<br>Artikelnummer<br>104443 | fingö, 18181, Sverige<br>Produktnamn                             | Cycontilet | Returer |            |
| Show orders to<br>XXXXX, Test i<br>sdukt  | kund eChannel, Agavägen 54, Lic<br>Artikelnummer<br>104443 | Singö, 18181, Sverige<br>Produktnamn<br>ANDNINGSLUFT SOL EN12021 | Kvontitet  | Returer |            |
| Show orders to<br>XXXXXX, Test I<br>adukt | kund eChannel, Agevägen 54, Lid<br>Artikelnummer<br>104443 | fingö, 18181, Sverige<br>Produktnamn<br>ANDHINGSLUFT SOL EN12021 | Xvontilet  | Returer |            |
| Show orders to<br>xxxxxx, Test i<br>odukt | kund eChannel, Agevägen 54, Lid<br>Artikelnummer<br>104443 | lingö, 18181, Sverige<br>Produktnamn<br>ANDNINGSLUFT SOL EN12021 | Cvontilet  | Returer |            |
| Show orders to<br>XXXXXX, Test )<br>dukt  | kund eChannel, Agavägen 54, Lid<br>Artikelnummer<br>104443 | fingö, 18181, Sverige Produktnamn ANDNINGSLUFT SOL EN12021       | Kyantitet  | Returer |            |

5) Klicka på "Lägg till varukorg & checka ut".

|                     | 107593 | MED OXYGEN AGA 3 L LIV      |                      |                                |
|---------------------|--------|-----------------------------|----------------------|--------------------------------|
|                     | 107653 | KOLDIOXID (MEDICINTEKNISK 2 |                      |                                |
| Visa alla produkter |        |                             | Lägg till varukorgen | Lägg till varukorg ä checka ut |

7) Kontrollera dina produkter, acceptera "Villkoren" och klicka på "Färdigställ order".

| Min ord                     | derreferens:                                                 |                 | Test kund     | l                          | ×                | Spara & Uppo   | latera       |                      |                            |
|-----------------------------|--------------------------------------------------------------|-----------------|---------------|----------------------------|------------------|----------------|--------------|----------------------|----------------------------|
|                             |                                                              | Artikelnumm     | er            | Kvantitet                  | Returer          | Pris per enhet | Totalt pris  | Beräknad leveransdag | Referensinfo               |
| Gas                         | MED OXYGEN AGA 3 L                                           | 107593          |               | 1                          |                  | 357,70 SEK     | 357,70 SEK   |                      |                            |
| 6                           | LIV                                                          | 107/52          |               | -                          |                  | 774 25 654     | 1 552 50 557 |                      |                            |
|                             | KOLDIOXID<br>(MEDICINTEKNISK<br>PRODUKT) 5L                  | 10/653          |               | 2                          |                  | 776,25 SEK     | 1 552,50 SEK |                      |                            |
|                             |                                                              |                 |               |                            |                  |                |              |                      |                            |
| <b>Sista be</b><br>Vi behöv | <b>eställningstid gas</b><br>ver få din order senast kl 11   | arbetsdagen för | e leverans. I | Leveransdag som infaller   | Gas<br>Frakt     |                |              |                      | 1 955,80 SEK<br>399,00 SEK |
| på en he<br>extra vid       | elgdag utgår. Den ersätts int<br>I leveranstillfället innan. | e med en annar  | i leveransda  | g så kom ihåg att beställa | Subtotal<br>Moms |                |              |                      | 2 354,80 SEK<br>476,80 SEK |

Totalbelopp

Notera:Priserna ovan är exklusive flaskhyra Beställningar för nya leveransadresser är föremål för granskning och modifiering av leveransdatum, skatter, leveransavgifter etc.

2 831,60 SEK kommer att debiteras via Faktura.

🗹 Jag godkänner Linde Healthcare Online Shops allmänna villkor 🛛 Allmänna vilkor köp och leverans (Print)

Använd leverans & betalningssätt och orderreferens från denna order i framtida order.

Färdigställ order

2 831,60 SEK

### 4. Favoritlista

- 1) Gå till <u>shop.linde-healthcare.se</u> och välj den "Svenska" versionen.
- 2) Klicka på "Beställ" i det övre högra hörnet. Logga in, om det behövs.

| Linde Healthcare Online Shop BETA                                     |                                     | Kontakt                                | Support                    | Moms exkl. 🤇                          | 🌒 inkl. 🛛                | Swedish   English |
|-----------------------------------------------------------------------|-------------------------------------|----------------------------------------|----------------------------|---------------------------------------|--------------------------|-------------------|
| THE LINDE GROUP                                                       | Q                                   |                                        |                            | (1)<br>Beställ                        | • Mitt konto<br>Logga ut | 0,00 SEK          |
| CPAP Masker & Tillbehör Medicinska gaser Vård- och Ambulansutrustning | Centralgasutrustning Kryoutrustning | Övriga gaser                           | Tjänster                   |                                       |                          |                   |
| Handla<br>enkelt<br>online                                            |                                     | Lind<br>Onli<br>Din närm<br>Registrera | е Не<br>пе S<br>iaste buti | ealth<br>hop<br><sup>k för</sup> gase | Care                     | ustning!          |

- 3) Klicka på alternativet "Favoritlista".
- 4) Kontrollera dina saker, klicka på listan du vill köpa igen.

| Favoritista 🗙                                    |                                               |                                                                  |                      |
|--------------------------------------------------|-----------------------------------------------|------------------------------------------------------------------|----------------------|
| Favoritlista                                     |                                               |                                                                  |                      |
| Favoritistor hjälper dig att ordna och hantera p | produkter som du beställer ofta. För att skap | a en Favoritiista lägg till artiklar i din varukorg och spara de | en som favoritlista. |
| Namn                                             | Beskrivning                                   | Senast uppdaterad                                                |                      |
| NDNINGSLUFT 50L EN12021                          |                                               | 14-Dec-17                                                        | 1                    |
| NDNINGSLUFT 50L EN12021                          |                                               | 18-Dec-17                                                        | 1                    |
|                                                  |                                               |                                                                  |                      |
| NDNINGSLUFT 50L EN12021                          |                                               | 14-Feb-18                                                        | 1                    |

5) Klicka på "Beställ produkter".

### Favoritlista

Favoritlistor hjälper dig att ordna och hantera produkter som du beställer ofta. För att skapa en Favoritlista lägg till artiklar i din varukorg och spara den som favoritlista.

| Namn           | Beskrivning   | 1                           | Senast uppdaterad |           |                   |
|----------------|---------------|-----------------------------|-------------------|-----------|-------------------|
| Test Lista     |               |                             | 17-Dec-18         |           | Ŵ                 |
|                |               |                             |                   |           |                   |
| Test Lista     |               |                             |                   |           |                   |
| Beskrivning:   |               |                             |                   |           |                   |
|                |               |                             |                   |           |                   |
|                |               |                             |                   |           |                   |
| Produkt        | Artikelnummer | Produktnamn                 |                   | Kvantitet |                   |
|                | 107593        | MED OXYGEN AGA 3 L LIV      |                   | 1         |                   |
|                | 107653        | KOLDIOXID (MEDICINTEKNISK P | RODUKT) 5L        | 2         |                   |
| Redigera malle | n s           | 5kapa orderpåminnelse       |                   |           | Beställ produkter |

6) Välj de produkter du vill köpa och lägg till mängd om det behövs. Klicka på "Lägg till varukorg & checka ut".

## Välj produkter att beställa

| 1 | Artikelnummer | Produktnamn                           | Kvantitet |
|---|---------------|---------------------------------------|-----------|
| ✓ | 107593        | MED OXYGEN AGA 3 L LIV                | 1         |
| 1 | 107653        | KOLDIOXID (MEDICINTEKNISK PRODUKT) 5L | 2         |

Lägg till varukorgen

### Lägg till varukorg & checka ut

 $\times$ 

7) Klicka på "Lägg till varukorg".

|                                                       | ×                    |
|-------------------------------------------------------|----------------------|
| Favoritlista                                          |                      |
| Det finns artiklar i din varukorg, vill du fortsätta? |                      |
|                                                       | Lägg till i varukorg |

8) Ange fälten med den information som behövs och klicka på "Gå till betalning & slutför order".

| Ytterligare information                                        |                                                                                                    |   |  |
|----------------------------------------------------------------|----------------------------------------------------------------------------------------------------|---|--|
| Min orderreferens*                                             | Test kund                                                                                                    | × |  |
| 🗌 Visa & ändra ytterligare artikelupp                          | jifter                                                                                                    |   |  |
| Specialinstruktioner leverans                                  | Sista beställningstid gas<br>Vi behöver få din order senast kl 11<br>arbetsdagen före leverans. Leveransdag<br>som infaller på en helgdag Lugår. Den<br>ersätts iche med en annan leveransdag så |   |  |
| 100 tecken återstår                                            | kom ihåg att beställa extra vid<br>leveranstillfället innan.                                                                                                    |   |  |
| <b>Gas:</b><br>Endast standardleverans tillgänglig. För expres | sleverans kontakta kundservice.                                                                                                    |   |  |

Gå till betalning & slutför order

### 5. Flasksaldo

- 1) Gå till <u>shop.linde-healthcare.se</u> och välj den "Svenska" versionen.
- 2) Klicka på "Beställ" i det övre högra hörnet. Logga in, om det behövs.

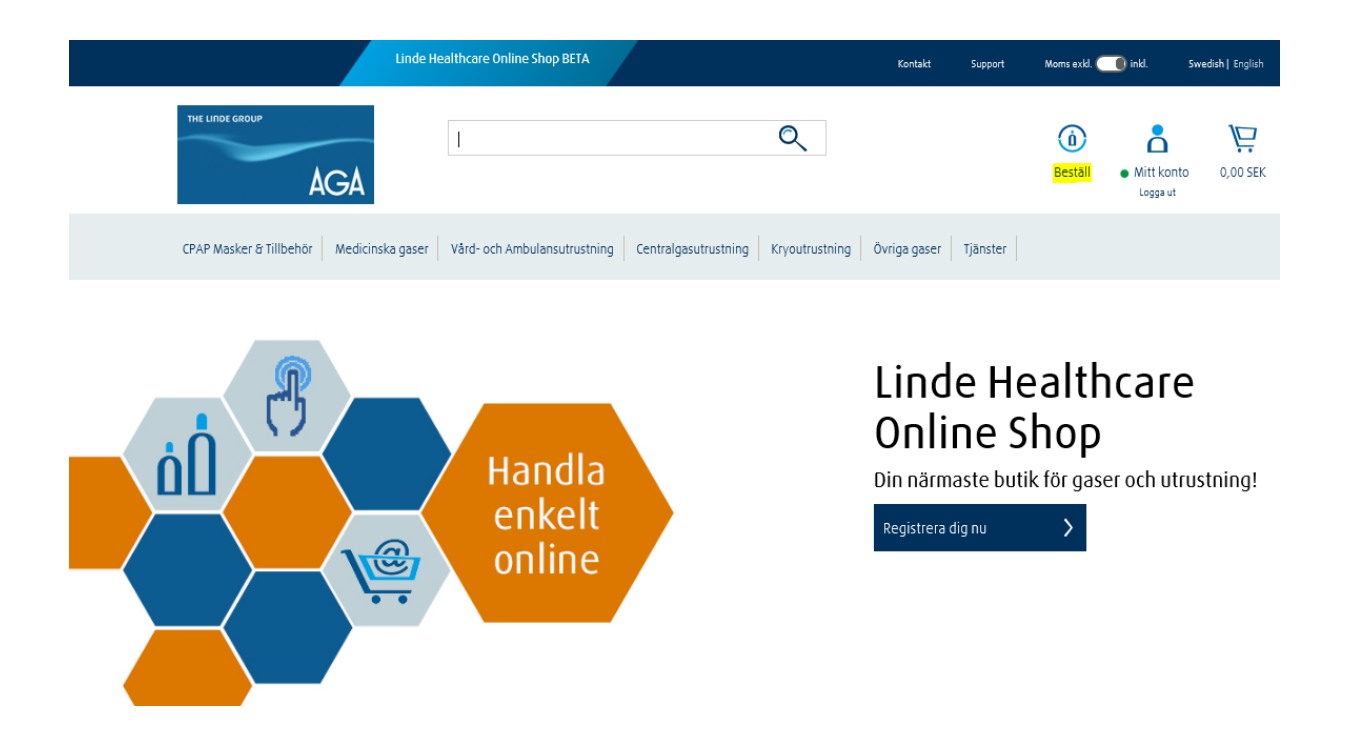

- 3) Klicka på alternativet "Flasksaldo".
- 4) Välj din adressplats. Kontrollera dina produkter, klicka på listan du vill köpa igen.
- 5) Klicka på "Lägg till varukorg & checka ut".

| Välj a | alla      | Beskrivning 🚔                              | Artikelnummer 🖕 | Hyresg | grupp 🔶                        | Antal i saldo 🖕 | Orderkvantitet          |
|--------|-----------|--------------------------------------------|-----------------|--------|--------------------------------|-----------------|-------------------------|
|        |           | OXYGEN 20 L                                | 100233          | DAGSH  | IYRA INDUSTRI FLASKA           | 1               | 1                       |
|        |           | ARGON 20 L                                 | 100325          | DAGSH  | IYRA INDUSTRI FLASKA           | 1               | \$                      |
|        |           | MEDICINSK LUFT AGA 50 L                    | 108641          | DAGSH  | IYRA LÄKEM.GASFL STÅL > 5 L    | 3               | \$                      |
|        |           | MEDICINSK OXYGEN AGA 20 L                  | 107564          | DAGSH  | IYRA LÄKEM.GASFL STÅL > 5 L    | 16              | \$                      |
|        |           | MEDICINSK LUFT AGA 20 L                    | 108640          | DAGSH  | IYRA LÄKEM.GASFL STÅL > 5 L    | 14              | 1 🗘                     |
|        |           | MEDICINSK OXYGEN AGA 10 L                  | 107563          | DAGSH  | IYRA LÄKEM.GASFL STÅL > 5 L    | 11              | \$                      |
|        |           |                                            | 108634          | DAGSH  | IYRA LÄKEM.GASFL STÅL > 5 L    | 2               | \$                      |
|        |           | MEDICINSK LUFT AGA 10 L                    | 108639          | DAGSH  | IYRA LÄKEM.GASFL STÅL > 5 L    | 8               | 3                       |
|        |           | MEDICINSK LUFT AGA 2,5 L                   | 108587          | DAGSH  | IYRA LÄKEM.GASFL STÅL &İt; 5 L | 5               | 1 🗘                     |
|        |           | KOLDIOXID (MEDICINTEKNISK PRODUKT)<br>2.5L | 107650          | DAGSH  | IYRA LÄKEM.GASFL STÅL &İt; 5 L | 6               | 2                       |
|        | Visa alla |                                            |                 |        |                                |                 |                         |
|        |           |                                            |                 |        |                                | _               |                         |
|        |           |                                            |                 |        | Lägg till varukorgen           | Lägg t          | II varukorg & checka ut |

6)Ange fälten med den information som behövs och klicka på "Gå till betalning & slutför order".

### Ytterligare information

| Visa & ändra ytterligare artikeluppgifter         Specialinstruktioner leverans       Sista beställningstid gas         Vi behöver få din order senast kl 11<br>arbetsdagen före leverans. Leveransdag<br>som infaller på en helgdag utgår. Den |
|----------------------------------------------------------------------------------------------------|
| Specialinstruktioner leverans Sista beställningstid gas<br>Vi behöver få din order senast kl 11<br>arbetsdagen före leverans. Leveransdag<br>som infaller på en helgdag utgår. Den                                                              |
| Specialinstruktioner leverans         Sista beställningstid gas           Vi behöver få din order senast kl 11<br>arbetsdagen före leverans. Leveransdag<br>som infaller på en helgdag utgår. Den                                               |
| Vi behöver få din order senast kl 11<br>arbetsdagen före leverans. Leveransdag<br>som infaller på en helgdag utgår. Den                                                                                                    |
| ersätts inte med en annan leveransdag så                                                                                                    |
| 100 tecken återstår kom ihåg att beställa extra vid<br>leveranstillfället innan.                                                                                                    |
| <b>Gas:</b><br>Endast standardleverans tillgänglig. För expressleverans kontakta kundservice.                                                                                                    |

Gå till betalning & slutför order